# Hacтройка Facebook Leads (отправление лидов в TГ и на email в режиме real-time)

- Общая логика
- Настройка
  - <sup>о</sup> 1.Источник данных > Приемник данных
  - <sup>о</sup> 2.Настройка источника данных
  - <sup>о</sup> 3.Настройка приемника данных
  - 4. Общие настройки
- Возможные проблемы

## Общая логика

Garpun через свой сервис фиды (потоки) имеет возможность получать уведомления о заполнении и содержание форм лидогенерации от Facebook в режиме близком к он-лайн (10-60 сек). Далее есть возможность сделать настройки на отправку полученных данных в телеграмм и по email.

## Настройка

## 1.Источник данных > Приемник данных

- заходим в https://feeds.garpun.com через свою учетную запись Google или Facebook.
- переходим по вкладкам Инструменты Фиды Потоки данных

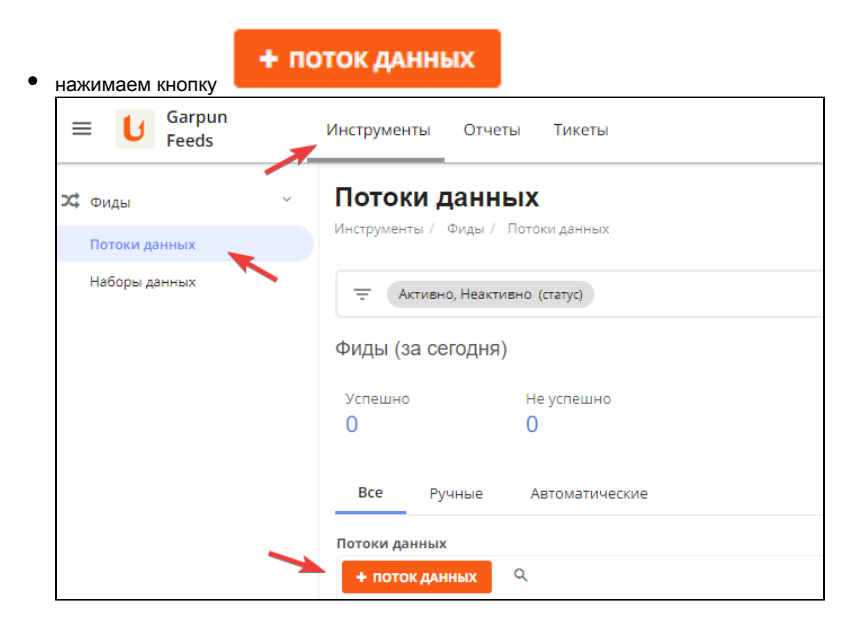

• выбираем источник данных "Facebook Leads"

в качестве приемника данных нужно выбрать "Отправлять лиды на email и в telegram"либо "GoogleBigQuery". Далее нужно нажать "Далее".

|                   |   |   | 🚱 Не нашли нужную сист                  |
|-------------------|---|---|-----------------------------------------|
| Істочник данных * |   |   | Приемник данных *                       |
| F Facebook Leads  | • | > | M Отправлять лиды на email и в telegram |
|                   |   |   | Ν                                       |

#### 2. Настройка источника данных

выбрать уже подключенный или добавить новый аккаунт у которого есть доступ к странице, где располагаются формы лидогенерации.
 При новом подключении автоматически скачаются все страницы и формы доступные под данным аккаунтом. У ранее подключенных логинов данное содержимое обновляется автоматически несколько раз в день.

| <ul> <li>Q Добавить ▼</li> <li>Фильтровать по ▼</li> </ul>                                                                                                    | Поедоставленные разрешения: Упра<br>разультативности Страницы     Побавить, парай | аление Отраницай, Публикация сонтента. Модерировать сообщения и компентарии, Создание рего                                                                                                    | Убрать Показать Страницу |
|----------------------------------------------------------------------------------------------------|-----------------------------------------------------------------------------------|----------------------------------------------------------------------------------------------------|--------------------------|
| Provestment of the several respective<br>Provestment of the several respective<br>Provestment of the several respective<br>Provestment of the several several s | Joonus vale                                                                       | Стандартный доступ<br>Публикации колтента<br>Допть тубликации от имоне Странады.<br>Модерировать сообщиния и изованстврии<br>Оттаранти сообщиная и изованстврии<br>Оттаранти сообщиная и изованстврии<br>Просматр разлативности Страницы.<br>Просматр разлативности Страницы.<br>Просматр разлики Кандулся и сталистики Страницы.<br>Монет лубликовать выжающи не росситрияны страницы.   |                          |
|                                                                                                    |                                                                                   | Veew the carnings insights for the Ruga.<br>Воступ задиминстратора<br>Управление Сорминда<br>Управление Сорминда<br>Управление Сорминда<br>управление Сорминда<br>данные о действити Страницы и не серуплатически управлить ролжин<br>данные о действити Страницы и не серуплатически управлить ролжин<br>страница, то и высигнальный уровные доступа, который вы можете<br>правостоянть. | ~                        |

Важно! Подключенный доступ должен иметь права администрирования страницы.

- выбрать страницу (Page Id) для которой настраиваем фид
- далее есть возможность выбрать только определенные формы (Forms), которые нужно отслеживать (можно выбрать несколько сразу).
   Если не выбрать ни одной, то будут отслеживаться все формы страницы.
- далее есть возможность добавить email'ы для рассылки полученных данных. Каждый последующий email добавляется через кнопку

+ Добавить

- вносим идентификатор чата телеграмм (для того, чтобы его получить вам необходимо написать команду /start боту https://t.me /Garpun\_bot
- задаем название чата произвольно
- далее можно указать желаемый заголовок письма (Letter title). Либо по умолчанию будет "New Facebook Leads on page {page\_name}", где: {page\_name} – название страницы. Отправитель письма – "Garpun Facebook Leads"
- для того, что была более полная информация в письме о лиде, можно добавить те поля, которые вы хотите видеть в поле "Extra lead ads data"
- нажимаем "Далее"

| Настр             | ройка источн                            | ика данных                       |                       |           |                 |             |                     |            |          |               | 1      |
|-------------------|-----------------------------------------|----------------------------------|-----------------------|-----------|-----------------|-------------|---------------------|------------|----------|---------------|--------|
| Выбері            | ите аккаунт для                         | получения дан                    | ных или доба          | вьте нов  | ый *            |             |                     |            |          |               | ↓      |
|                   | 4620793                                 |                                  |                       |           |                 |             |                     |            | - C      | <b>২ +</b> Да | бавить |
| Page Id           | 1*                                      |                                  |                       |           |                 |             |                     |            |          | Выбрат        | ь      |
| Групг             | па компаний                             |                                  |                       |           |                 |             |                     |            |          | сущест        | зующи  |
| Идент             | ификаторы форм                          | и лидов (если о                  | ставлено пуст         | ым - то в | зыбираются      | все форм    | ы со стра           | ницы)      |          |               |        |
|                   |                                         |                                  |                       |           |                 |             |                     |            |          |               | ×      |
| Case              |                                         |                                  |                       |           |                 |             |                     |            |          |               |        |
| Новы              | ые лиды                                 | 16IX "                           |                       |           |                 |             |                     |            |          |               | ~      |
| Выбери            | ите желаемое дей                        | ствие: получени                  | е новых лидов         | или скач  | ивание истор    | оических да | нных                |            |          |               |        |
| Адрес             | са email для увед                       | омления о нов                    | ых лидах              |           |                 | 2           |                     |            |          |               | ×      |
| 0                 | sales@                                  |                                  |                       |           |                 | ~           |                     |            |          |               |        |
| Адрес<br>@        | <b>ca email для увед</b><br>sokolov@    | омления о нов                    | ых лидах              |           |                 |             |                     |            |          |               | ×      |
| + Доба<br>Заголо  | авить<br>овок письма                    | Добавить e-ma                    | a                     |           |                 |             |                     |            |          |               |        |
| Faceb             | book Лид_3                              |                                  |                       |           |                 |             |                     |            |          |               |        |
| Введит<br>'New Fa | re желаемый загол<br>acebook Leads on p | овок письма ил<br>age {page_name | и оставьте поле<br>}' | е пустым  | и будет испо    | льзовано у  | молчание            | <u>2</u> . |          |               |        |
| Extra le          | ead ads data                            |                                  |                       |           |                 |             |                     |            |          |               |        |
| ad_id             | × ad_name ×                             | adset_id ×                       | adset_name >          | campa     | aign_id × o     | ampaign_n   | ame ×               | created_   | time ×   |               | >      |
| custo             | m_disclaimer_resp                       | onses × form                     | _id × form_r          | ame ×     | home_listin     | g × id      | <pre>x is_org</pre> | anic ×     | platform | <b>×</b>      |        |
| partn             | ner_name × pos                          | t × retailer_ite                 | em_id × veh           | cle ×     |                 |             |                     |            |          |               |        |
| Include           | additional lead ads                     | s data (created_ti               | me, ad_id, camp       | aign_nam  | ne etc) in noti | ication     |                     |            |          |               |        |
|                   |                                         |                                  |                       |           |                 |             |                     |            |          |               |        |

## 3. Настройка приемника данных

Если в качестве приемника данных у нас выбрано "Отправлять лиды на email и в telegram", то:

нам нужно нажать только кнопку "Далее", чтобы перейти к "Общим настройкам", на третьем шаге дополнительно ничего указывать не нужно.

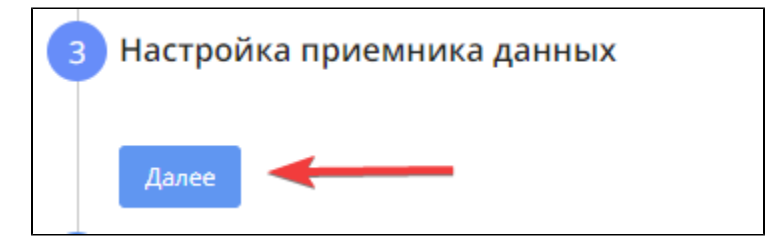

Если приемником данных является BigQuery, то:

- выбрать проект (Project ID) куда будут загружены данные в BigQuery.

- задать датасет (DataSet ID) в BigQuery

- в графе "Префикс для уникализации таблиц" для статистики рекомендуется задать – facebook\_lead\_{page\_name}, где: {page\_name} – название страницы латиницей через нижнее подчеркивания вместо пробелов, если таковые есть.

- в графе "Партицировать по полю" - ввести "created\_time" (без кавычек)

-в поле "Способ записи данных в таблицу" нужно выбрать из 3х вариантов: 1) обновить данные в таблице за выбранный период 2) добавить данные в таблицу 3) перезаписать всю таблицу

```
- нажать "Далее"
```

| Выберите аккаунт для загрузки данных или добавьте новый *                                                                                             |                                                       |         | l 🔰        |
|----------------------------------------------------------------------------------------------------|-------------------------------------------------------|---------|------------|
| analytics@                                                                                                    | <b>•</b>                                              | Q       | + Добавит  |
| Project ID в BigQuery *                                                                                                    |                                                       | В       | ыбрать     |
| evrostroie-bq                                                                                                    |                                                       | cy      | ществующий |
| DataSet ID в BigQuery *                                                                                                    |                                                       |         |            |
| MetaCustom                                                                                                    |                                                       |         |            |
| Префикс для уникализации таблиц *                                                                                                    |                                                       |         |            |
| facebook_lead_esper                                                                                                    |                                                       |         |            |
| Обычно это - id аккаунта из системы, откуда будут загружаться данные. ВАЖНО! Г<br>google_adwords) будет добавлен автоматически                        | Трефикс названия источника (                          | наприм  | лер        |
| Партицировать по полю                                                                                                    |                                                       |         |            |
| created_time                                                                                                    |                                                       |         |            |
| Партицирование таблицы по указанному полю (поле должно быть датой, укащы<br>Партицирование позволяет значительно ускорить последующую работу с резуле | вается название как в схеме да<br>ьтирующей таблицей. | анных). |            |
| Способ записи данных в таблицу *                                                                                                    |                                                       |         |            |
| Обновить данные в таблице за выбранный период                                                                                                    |                                                       |         | *          |
| Определите нужно ли обновлять и дополнять таблицу только за указанный пери                                                                            | юд или перезаписывать полно                           | стью    |            |

### 4. Общие настройки

- в графе "Название потока" ввести название для сохранения данного фида.

- в графе "Период сбора при автоматическом запуске" можно выбрать как часто будет запускаться фид

- в графе "Расписание" - выбрать например 8:00 утра, в это время фид будет ежедневно проверять доступность подключение для возможности получения лидов от Facebook

- нажать "Готово"

| Название *                                                                                        |   |
|---------------------------------------------------------------------------------------------------|---|
| _FB_Leads                                                                                         |   |
| Клиент для биллинга                                                                               |   |
| Евр                                                                                               | × |
| - Период сбора при автоматическом запуске *                                                       |   |
| На основе внутренних правил                                                                       |   |
| Расписание                                                                                        |   |
| Каждый (ые/ую)     День     в       След. работа: в 08:00 каждый день       Итого: Завтра в 08:00 |   |
| + Добавить                                                                                        |   |
|                                                                                                   |   |
|                                                                                                   |   |

Вот пример уведомления, которое отправляется на email:

| Лид из fb / HO лиды ————————————————————————————————————                                 |          | ē                                 | ß       |   |
|------------------------------------------------------------------------------------------|----------|-----------------------------------|---------|---|
| <b>META Facebook Leads</b> <meta-noreply@realweb.ru><br/>кому:</meta-noreply@realweb.ru> |          | 27 сент. 2019 г., 04:47 🛛 🛣       | *       | : |
| Появились новые лиды на странице<br>25.07.2019)-сору:                                    | на форме | (ручное заполнение номера с вопро | осом от |   |
| номер_телефона:<br>first_name: Наталия                                                   |          |                                   |         |   |
| email:<br>какая_квартира_вас_интересует?: двухкомнатная                                  |          |                                   |         |   |
|                                                                                          |          |                                   |         |   |

Так выглядит выгрузка лидов в BQ:

| Строка | created_time            | lead_id 🖌       | field_data.name 🖊 | field_data.values    | campaign_id 🗡     | campaign_name 🔫                                 | platform | is_organic | ad_id             | ad_name                         | form_id | form_name |
|--------|-------------------------|-----------------|-------------------|----------------------|-------------------|-------------------------------------------------|----------|------------|-------------------|---------------------------------|---------|-----------|
| 1      | 2019-10-06 22:17:44 UTC | 495277831324495 | полное_имя        | Александр р          | 23843744848720235 | Лидогенерация - Таргетинги - Регионы - Октябрь  | ig       | false      | 23843744849500235 | Карусель - Акция - Реальность   | null    | null      |
|        |                         |                 | номер_телефона    | +7903                |                   |                                                 |          |            |                   |                                 |         |           |
|        |                         |                 | эладрес           | @mail.ru             |                   |                                                 |          |            |                   |                                 |         |           |
| 2      | 2019-10-02 13:43:21 UTC | 492084158310529 | полное_имя        | Михаил               | 23843744848780235 | Лидогенерация - Офис продаж - Октябрь           | ig       | false      | 23843744851680235 | Изображение - Настоящая роскошь | null    | null      |
|        |                         |                 | эладрес           | @yandex.ru           |                   |                                                 |          |            |                   |                                 |         |           |
|        |                         |                 | номер_телефона    | 8965                 |                   |                                                 |          |            |                   |                                 |         |           |
| 3      | 2019-10-16 09:20:08 UTC | 502045513981060 | полное_имя        | alla.                | 23843744848720235 | Лидогенерация - Таргетинги - Регионы - Октябрь  | ig       | false      | 23843744849460235 | Карусель - Акция - Роскошь      | null    | null      |
| 1      |                         |                 | эладрес           | @onet.pl             |                   |                                                 |          |            |                   |                                 |         |           |
|        |                         |                 | номер_телефона    | +7983                |                   |                                                 |          |            |                   |                                 |         |           |
| 4      | 2019-10-16 10:03:28 UTC | 502070190645259 | полное_имя        | Василий              | 23843744848720235 | Лидогенерация - Таргетинги - Регионы - Октябрь  | ig       | false      | 23843744851420235 | Карусель - Акция - Роскошь      | null    | null      |
|        |                         |                 | эладрес           | @gmail.com           |                   |                                                 |          |            |                   |                                 |         |           |
|        |                         |                 | номер_телефона    | +79841168512         |                   |                                                 |          |            |                   |                                 |         |           |
| 5      | 2019-10-16 09:58:37 UTC | 502066990645579 | полное_имя        | Сергей Александрович | 23843744848780235 | Лидогенерация - Офис продаж - Октябрь           | ig       | false      | 23843744849620235 | Карусель - Настоящая роскошь    | null    | null      |
|        |                         |                 | эладрес           | @mail.ru             |                   |                                                 |          |            | N                 |                                 |         |           |
|        |                         |                 | номер_телефона    | +7951                |                   |                                                 |          |            | 45                |                                 |         |           |
| 6      | 2019-09-27 13:45:52 UTC | 488624138656531 | номер_телефона    | +7917                | 23843674260240235 | Лидогенерация - Офис продаж - Сентябрь          | fb       | false      | 23843674260500235 | Рендер - Клубный дом            | null    | null      |
|        |                         |                 | полное_имя        | олег                 |                   |                                                 |          |            |                   |                                 |         |           |
|        |                         |                 | эладрес           | @gmail.com           |                   |                                                 |          |            |                   |                                 |         |           |
| 7      | 2019-09-27 03:50:11 UTC | 488315335354078 | полное_имя        | Владимир             | 23843674260330235 | Лидогенерация - Вовлеченность Лиды LAL - Сентяб | оь ід    | false      | 23843677659150235 | Изображение - Клубный дом       | null    | null      |
|        |                         |                 | эладрес           | @inbox.ru            |                   |                                                 |          |            |                   |                                 |         |           |
|        |                         |                 | номер_телефона    | +7926                |                   |                                                 |          |            |                   |                                 |         |           |

## Возможные проблемы

- если при тесте в статусе "Отслеживание" "Track Status" появилась ошибка "CRM access has been revoked from Lead Access Manager. Read More." - как ее решить описано здесь: https://www.facebook.com/business/help/1440176552713521 – ее причина некорректно настроенный доступ лидам (для подобных сервисов доступ должен быть дефолтный, а при такой ошибке были назначены конкретные люди. Нужно скинуть настройки до дефолтных. Эта рекомендация дается всеми подобными сервисами).

По другим проблемам см. пункт ниже.

#### Дополнительные данные:

Т.к. проблемы у всех подобных сервисов общие, то если появилась ошибка при тесте либо не были получены уведомления, до до обращения в техподдержу посмотрите свою проблему здесь: https://zapier.com/apps/facebook-lead-ads/help#common-problems-facebook-lead-ads